# Présentation de la bibliographie en norme Vancouver

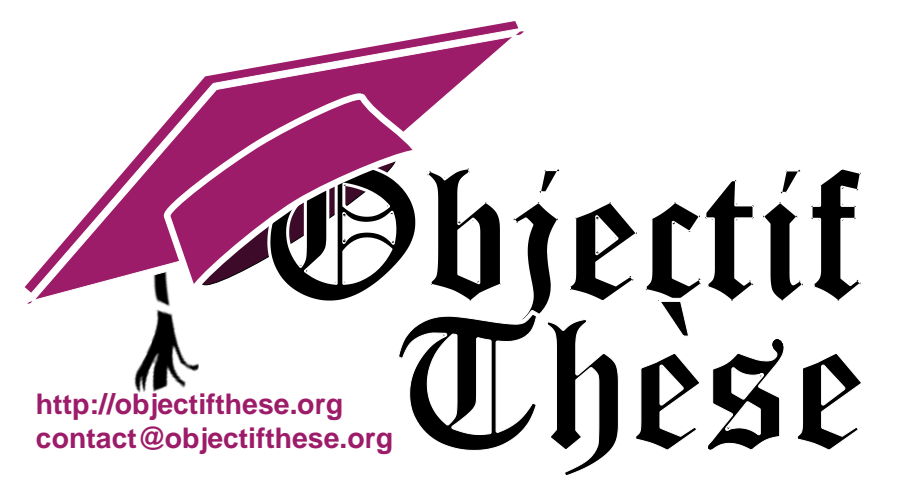

Voir l'ensemble des ressources disponibles et ce fichier mis à jour sur <u>http://objectifthese.org</u>

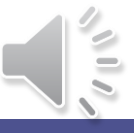

# Présentation de la bibliographie

- Norme imposée par l'organisme :
  - « Instruction for authors » du journal
  - Instructions de la Faculté pour les thèses
- Deux parties :
  - Au fil du document : les citations
  - A la fin du document : <u>les</u> <u>références</u>
- Norme Vancouver :
  - Imposée en général en Médecine
  - Citations : numéro, correspondant à l'ordre de citation dans le texte
  - Références : complètes mais très compactes

#### Introduction

Chaque année, les effets indésirables médicamenteux seraient responsables de 98 000 décès aux USA [1]. En milieu hospitalier, il est possible de les prévenir à l'aide de règles d'alerte. Ces règles sont néanmoins écrites par des experts, en s'appuyant sur une connaissance académique elle-même fondée sur des déclarations insuffisantes [2,3]. L'objectif de ce travail est de produire de telles règles par data mining [4].

Matériel, Méthodes, Résultats, Discussion

(...)

#### **Références**

- 1 Kohn LT, Corrigan JM, Donaldson MS. To err is Human. Washington DC: National Academy Press ; 1999
- 2 Morimoto T, Gandhi TK, Seger AC, Hsieh TC, Bates DW. Adverse drug events and medication errors: detection and classification methods. Qual Saf Health Care 2004.
- 3 Murff HJ, Patel VL, Hripcsak G, Bates DW. Detecting adverse events for patient safety research: a review of current methodologies. Journal of Biomedical Informatics 2003.
- 4 Adriaans P, Zantige. Data mining. Edingburgh: Addison Wesley ; 1996.

### Les références en norme Vancouver

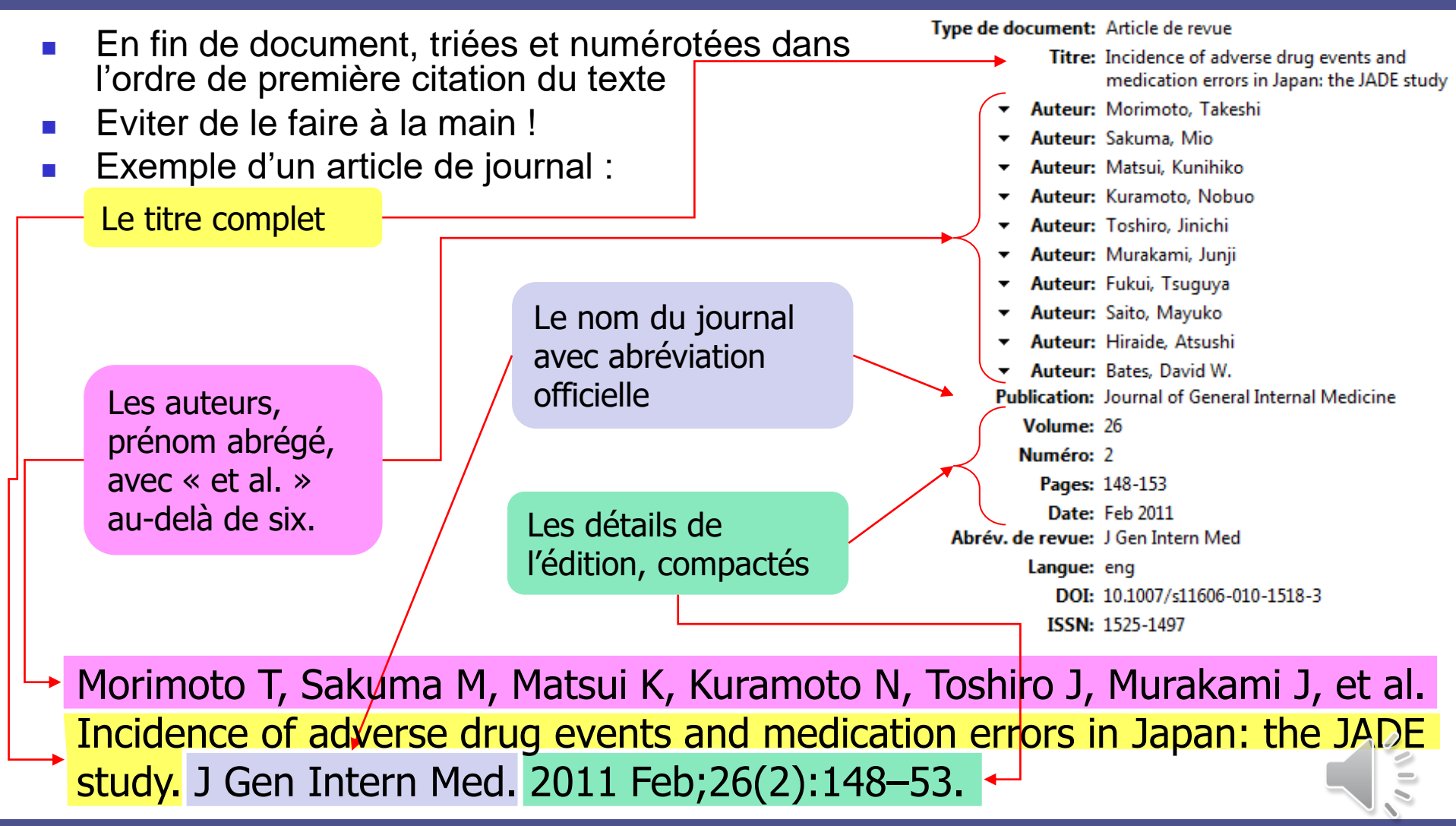

## Les citations en norme Vancouver

- Numéros correspondant à l'ordre de première citation
- Compactées quand plusieurs références sont citées au même endroit :
  - [1][2][4] devient [1,2,4]
  - [1][2][3] devient [1-3]
  - [1][2][3][12] devient [1-3,12]
- En cas d'insertion d'une nouvelle citation dans un document finalisé :
  - Modifier les numéros de chaque référence
  - Modifier toutes les citations en conséquences
  - Ne surtout pas faire à la main !!

# Un logiciel de bibliographie : pour quoi faire ?

#### Avant une étude :

- Classer les documents au fur et à mesure qu'on les lit sur Pubmed
- Ranger dans un entrepôt unique les références, les articles PDF, les captures HTML et les annotations personnelles
- Pendant une étude :
  - Accéder aux documents par le moteur de recherche, PDF indexés
  - De manière délocalisée grâce au cloud
  - En collaborant à plusieurs grâce au cloud
- Lors de la rédaction :
  - Mise en forme parfaite et sans effort des références et des citations
  - Mise à jour automatique de tous les numéros de citation au gré des insertions
- Mais aussi en tant qu'étudiant dès maintenant : outil idéal pour gérer de la documentation numérique : ronéos, cours en ligne, pages wikipedia, etc.

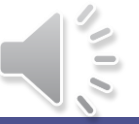

Zotero, logiciel libre de gestion bibliographique (gratuit, open source)

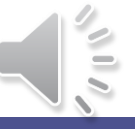

### Installation de Zotero

- Open source, gratuit, pour Windows Mac et Linux <u>https://www.zotero.org/download/</u>
- Vos données sont lisible en clair, toujours réutilisables
- Installation extrêmement rapide et automatisée (pour votre culture, notice déposée sur Moodle avec le présent cours)
- Exemple d'architecture sous Windows :

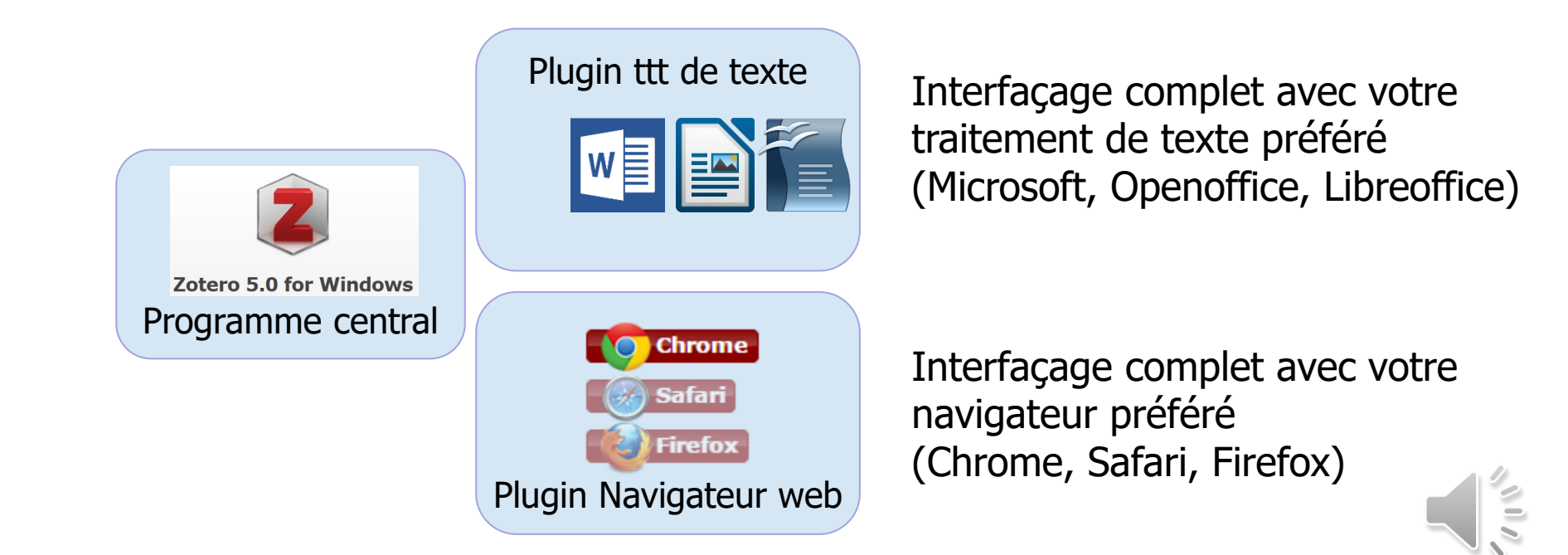

# Incorporer un document dans le logiciel

| Secondary Use of Healthcare Stru × +                                                                                                    | - 🗆 ×                                                                                                    |
|----------------------------------------------------------------------------------------------------|----------------------------------------------------------------------------------------------------|
| → C   ncbi.nlm.nih.gov/pubmed/?term=chazard+feature+extraction                                                                                                    | ☆ 📄 🗸   🌒 :                                                                                                    |
| SNCBI Resources 🖂 How To 🖂                                                                                                    |                                                                                                    |
| B National Library of Medicine<br>tional Institutes of Health Create RSS Create alert Advanced                                                                                                    | Search<br>Help                                                                                                    |
| econdary Use of Healthcare Structured Data: The Challenge of                                                                                                    | Full text links                                                                                                    |
| oomain-Knowledge Based Extraction of Features.                                                                                                    | Save items                                                                                                    |
| hazard E <sup>1</sup> , Ficheur G <sup>1</sup> , Caron A <sup>1</sup> , Lamer A <sup>2</sup> , Labreuche J <sup>2</sup> , Cuggia M <sup>3</sup> , Genin M <sup>1</sup> , Bouzille G <sup>3</sup> , Duhamel                                                                                                    | ☆ Add to Favorites                                                                                                    |
| Author information                                                                                                    |                                                                                                    |
| bstract<br>econdary use of clinical structured data takes an important place in healthcare research. It<br>as first described by Fayyad as "knowledge discovery in databases". Feature extraction is an<br>nportant phase but received little attention. The objectives of this paper are: 1) to propose an<br>odated representation of data reuse in healthcare, 2) to illustrate methods and objectives of<br>ature extraction, and 3) to discuss the place of domain-specific knowledge. | Similar articles<br>Archetype-based data<br>warehou: [Int J Med Inform. 2015]<br>Review Translational<br>Brain Neurotrauma: Molecular,]    |
| ATERIAL AND METHODS: an updated representation is proposed. Then, a case study<br>onsists of automatically identifying acute renal failure and discovering risk factors, by<br>econdary use of structured data. Finally, a literature review published par Meystre et al. is                                                                                                    | A qualitative systematic review of<br>internal [JBI Libr Syst Rev. 2012]<br>The effectiveness of internet-<br>Database System Rev Implem 1 |
| naryzed.<br>ESULTS: 1) we propose a description of data reuse in 5 phases. Phase 1 is data<br>concessing (cleansing, linkage, terminological alignment, unit conversions, deidentification).                                                                                                    | Review Experiences and shared<br>Database System Rev Implem]                                                                               |

Avec votre navigateur, cliquez simplement sur l'icône de la barre d'adresse d'une page qui vous intéresse Fonctionne avec Pubmed, Wikipedia, Scopus, etc.

 Pas de ralentissement, pas de plantage

#### Rédaction scientifique - Pr Emmanuel Chazard

### Gérer vos documents

| Z Zotero                                                    |        | And the state of the state of t |     |                                               |
|-------------------------------------------------------------|--------|----------------------------------------------------------------------------------------------------|-----|-----------------------------------------------|
| <u>F</u> ichier Éditio <u>n</u> <u>O</u> utils <u>A</u> ide |        |                                                                                                    |     |                                               |
| 🗟 🍓                                                         | ्रिः - | 🔘 • 🔏 • 🖉 • 🔍 🔹 Champs & Marqueurs                                                                                                    |     | ¢۰ () 🕲                                       |
| 🚛 Ma bibliothèque                                           | *      | Titre Créateur                                                                                                    | Ø 🖪 | Info Notes Marqueurs Connexe                  |
| 🚞 ADE definition                                            |        | Adverse drug events prevention rules: multi-site Chazard                                                                                                    | • • | Tune de desuments Asticle de seuse            |
| ADE detection                                               |        | ▷ A statistics-based approach of contextualization f Chazard                                                                                                    | 0   | Titre: Graphical representation of the        |
| APIQC                                                       |        | Example Can F-MTI semantic-mined drug codes be used f Merlin e                                                                                                    | 0   | comprehensive patient flow                    |
| DSS_overalerting                                            |        | Dinical evaluation of the ADE scorecards as a de Hackl et                                                                                                    | 0   | through the hospital                          |
| 🛯 🧰 chazard                                                 |        | Decision Support Systems f Koutkias                                                                                                    | 0   | 🝷 Auteur: Chazard, Emmanuel 📖 😑 🛞             |
| abstracts_sciencedirect                                     | =      | Data-mining-based detection of adverse drug ev Chazard                                                                                                    | 0   | ▼ Auteur: Beuscart, Régis 💿 💮 🕀               |
| Image: Particles_pubmed                                     |        | Data mining to generate adverse drug events det Chazard                                                                                                    | 0   | () Résumé: Representing the patient flow thro |
| articles_sciencedirect                                      |        | Design of Adverse Drug Events-Scorecards Marcilly                                                                                                    | 0   | Publication: AMIA Annual Symposium            |
| 🧧 autres_cef                                                |        | Detection of adverse drug events detection: data Chazard                                                                                                    | 0   | AMIA Symposium                                |
| 🔄 livres                                                    |        | Detection of adverse drug events: proposal of a d Chazard                                                                                                    | 9   | Volume:                                       |
| 🚞 memoires_theses                                           |        | DicomWorks Teleradiology: secure transmission Puech e                                                                                                    | 0   | Numéro:                                       |
| 📔 rapports_livrables                                        | ·      | Evaluation of a computerized tool allowing retros Ferret et                                                                                                    | 0   | Pages: 110-114                                |
| 🚞 CNIL_confidentialité                                      |        | Graphical representation of the comprehensive p Chazard                                                                                                    | 0   | Date: 2007 y                                  |
| 🚞 hyperkaliemia                                             |        | a chazard_fulltext                                                                                                    | =   | Collection:                                   |
| 盲 impacts_multidisciplinarite_prise                         | .      | 🗾 PubMed Central Full Text PDF                                                                                                    | •   | Titre de la coll.:                            |
| 盲 informatique_terminologies                                |        | PubMed Central Link                                                                                                    |     | Texte de la coll.:                            |
| 🚞 perso_famille                                             | :      | B PubMed entry                                                                                                    |     | Abrév. de revue: AMIA Annu Symp Proc          |
| 🛯 🧰 statistiques                                            |        | ▷ 📄 Interoperability of medical databases: constructi Ficheur                                                                                                    | 0   | Langue: eng                                   |
| 🚞 cox with changing covariates                              |        | ▷ Dossless watermarking of categorical attributes f Coatrieu                                                                                                    |     | DOI:                                          |
| 🚞 durees_sejour                                             |        | ▷ Proposal and evaluation of FASDIM, a Fast And Si Chazard                                                                                                    | 0   | ISSN: 1942-597X                               |
| 🛅 durees_sejour_trash                                       | -      | ▷ 📄 Robust lossless watermarking based on circular i Franco                                                                                                    |     | litre abrege:                                 |
| · · · · · · · · · · · · · · · · · · ·                       |        | ▷ 📄 Routine use of the "ADE scorecards", an applicati Chazard                                                                                                    | Θ   | UKL:                                          |
| Adverse drug events (ADEs)                                  | ć      | ▷ 📄 Scorecards: a new method to prevent adverse dr Marcilly                                                                                                    |     | Archiver                                      |
| adverse drug events detection rules                         |        | ▷ 📄 Supervised analysis of drug prescription sequences Ficheur                                                                                                    | 0   | Loc. dans l'archive:                          |
| Adverse Drug Reaction Reporting System                      | IS     | ▷ 📄 The ADE scorecards: a tool for adverse drug even Chazard                                                                                                    | 0   | Catalogue de bibl.: NCBI PubMed               |
| Algorithms Anonymization                                    |        | ▷ 📄 The expert explorer: a tool for hospital data visual Băceanu                                                                                                    | 0   | Cote:                                         |
| Anticoagulants                                              |        | ▷ 📄 The value of body weight measurement to assess Pruvost                                                                                                    | •   | Autorisations:                                |
|                                                             | 0      | ▷ 📄 Toward automatic detection and prevention of a Leroy et                                                                                                    | 0   | Extra: PMID: 18693808                         |
| L                                                           |        | Ising Treemans to represent medical data Chazard                                                                                                    | • • | Date d'aioute 27/11/2012 14/47/22             |

Gestion

 intuitive des
 documents
 avec
 l'interface

 Sauvegarde instantanée sur le Cloud si souhaité

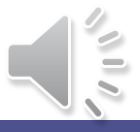

# Citer une référence avec LibreOffice par exemple

| Sans nom 1 - LibreOffice Writer                                            |  |  |  |  |  |  |
|----------------------------------------------------------------------------|--|--|--|--|--|--|
| Eichier Édition Affichage Insertion Format Tableau Outils Fenêtre Aide 🖄 🗴 |  |  |  |  |  |  |
| n" n" 🛊 🛊 🙀 🏟 🖹 - 🕒 🛓 🛛 💌 🔝 🗛 🖤 🐺 💥 🔹                                      |  |  |  |  |  |  |
| Standard 🔽 Times New Roman 💽 12 🔽 🙈 🔌 🗐 😕                                  |  |  |  |  |  |  |
|                                                                            |  |  |  |  |  |  |
|                                                                            |  |  |  |  |  |  |
|                                                                            |  |  |  |  |  |  |
|                                                                            |  |  |  |  |  |  |
|                                                                            |  |  |  |  |  |  |
| Jaime citer mes propres travaux (1.2) pour faire le malin                  |  |  |  |  |  |  |
|                                                                            |  |  |  |  |  |  |
| Références :                                                               |  |  |  |  |  |  |
| 1. Chazard E, Mouret C, Ficheur G, Schaffar A, Beuscart J-B, Beuscart      |  |  |  |  |  |  |
| records Int I Med Inf 2014 Apr 83(4):303–12                                |  |  |  |  |  |  |
| m                                                                          |  |  |  |  |  |  |
| 2. Chazard E, Bernonville S, Ficheur G, Beuscart R. A statistics-based a   |  |  |  |  |  |  |
| contextualization for adverse drug events detection and prevention. S      |  |  |  |  |  |  |
| 1110TIII, 2012;180:700-70.                                                 |  |  |  |  |  |  |
|                                                                            |  |  |  |  |  |  |
|                                                                            |  |  |  |  |  |  |
| Page 1 / 1   Standard   Français (France)   INS   STD   🗟   🗎 🗎 🗎          |  |  |  |  |  |  |

- Sept boutons sont ajoutés au menu du logiciel
- Insertion simplissime des citations
- Mise à jour automatique des références
- Pas de ralentissement, pas de plantage

# Choisir un fichier de style

- Presque 10 000 styles disponibles (un par journal) sur <u>https://www.zotero.org/styles</u>
- Télécharger le fichier d'intérêt :

- Puis l'installer : édition > préférences > citer > styles > [+]
- Puis le définir pour votre document en cours :

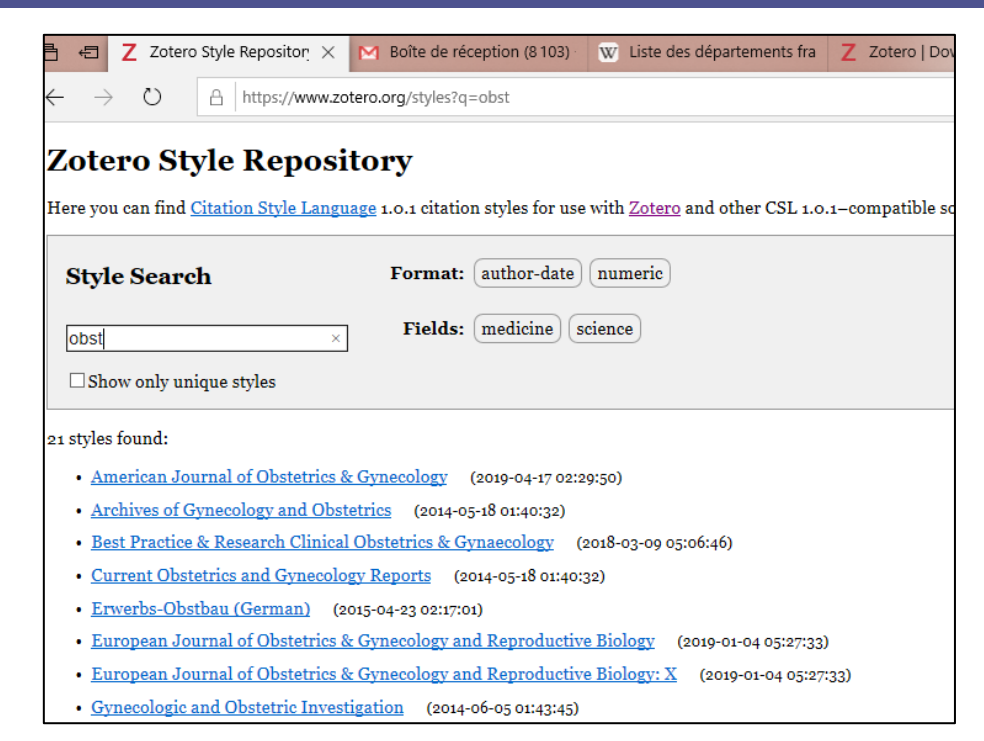

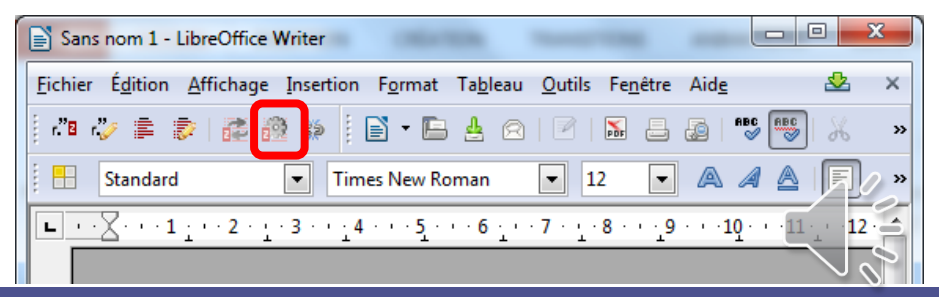

# Truc #1 : allez chercher votre article à plusieurs endroits

Un premier clic sur Pubmed :

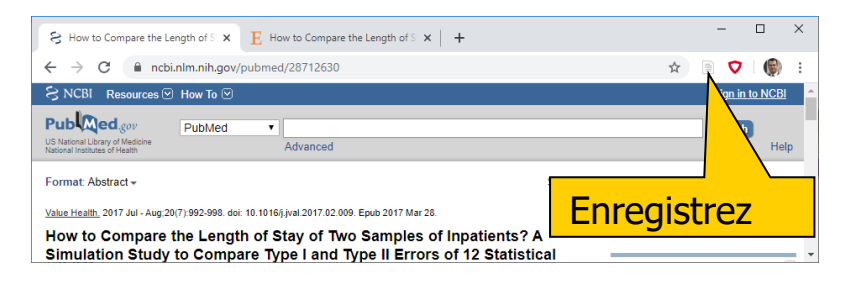

Un deuxième clic sur un site qui propose le PDF :

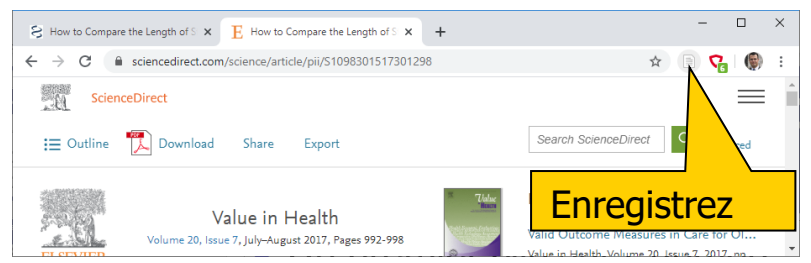

Fusionnez sans effort les documents (Pubmed en premier) :

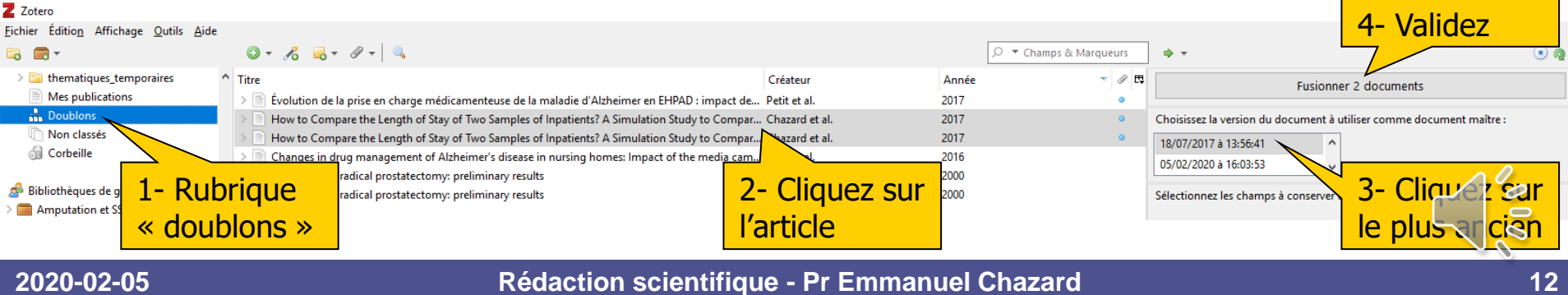

# Truc #2 : n'utilisez rien d'autre que Zotero pour annoter

#### Les PDF des articles:

- en pièce jointe dans Zotero (donc synchronisés et sauvegardé sur le Cloud)
- pas dans vos documents personnels
- Vos notes personnelles :
  - Dans le champ « commentaire » du document
  - Foin des documents, brouillons, tableurs, etc !

| Z Zotero                                                                                                    |                                                                                                    | X                                                                                                    |
|----------------------------------------------------------------------------------------------------|----------------------------------------------------------------------------------------------------|----------------------------------------------------------------------------------------------------|
| <u>F</u> ichier Édition Affichage <u>O</u> utils <u>A</u> ide                                                                                                    |                                                                                                    |                                                                                                    |
| 🗟 🚍 •                                                                                                    | 💿 🔻 🔏 👻 🖉 👻 🔍 🔎 🔻 Champs & N                                                                                                    | Aarqueurs 🔿 🔻 🎯                                                                                                    |
| <ul> <li>Ma bibliothèque</li> <li>_chazpub_0_all_publications</li> <li>_chazpub_1Pubmed_peer_revie</li> <li>_chazpub_2Other_peer_reviewe</li> <li>_chazpub_3_Thesis_Books_Repo</li> <li>_chazpub_4_Supervision_PhD_T</li> <li>_chazpub_5_Supervision_Med_T</li> <li>_chazpub_6_Supervision_Master</li> <li>_chazpub_7_objectif_these</li> <li>_chazpub_8_supports_de_cours</li> <li>&gt; adverse_drug_events</li> </ul> | Titre       Créateur       Année       Image: Complication of the second of the second of the seco | Mairesse et al 2020 - Complications and reoperation after pelvic organ p.pdf         Nom du fichier: Mairesse et al 2020 - Complications and reoperation after Pages: 7         Modifié le: 17/01/2020 à 13:03:26         Indexé: Oui          Connexe: [Cliquez ici]         Marqueurs: [Cliquez ici]         B       I       U       S       x₂       X²       A       Image: Image: |
| ADE definition<br>ADE detection<br>ADE detection<br>CDSS_overalerting<br>a_completer<br>lus_hors_propos<br>lus_indispensables<br>Action Potentials Adolescent Adult<br>Adverse drug events (ADEs)<br>adverse drug events detection rules                                                                                                    | <ul> <li>Reply to th Migaud et 2019</li> <li>What Is a C Mellot et al. 2019</li> <li>Do Medica Delrot et al. 2019</li> <li>Risk of Pul Caron et al. 2019</li> <li>An Autom Bouzillé et 2019</li> <li>Combinin Sylvestre et 2018</li> <li>Evolution Rochoy et al. 2018</li> <li>Vascular d Rochoy et al. 2018</li> <li>Hospital-a Robert et al. 2018</li> <li>Real Time I Poirier et al. 2018</li> </ul>                                                                                                    | Je mets un symbole bête pour facilement retrouver mes notes : !!!!!<br>Je n'ai qu'à copier-coller ce qui m'intéresse :<br>Concomitant hysterectomy in the first surgery was associated with a<br>significantly lower risk of POP surgery recurrence: (hazard ratio (HR) [95%<br>confidence interval (CI)] = 0.51 [0.49; 0.53]). A total of 1386 (2.5%) pa<br>were readmitted to the hospital for early (30-day) complice or of prolaps<br>surgery. The most frequent reasons for early readmission are local infect<br>(32.8%), hemorrhage (21.4%) and pain (17.2%).<br>Je peux ajouter des commentaires                                                                                                    |
| Adverse Drug Reaction Reporting Syste                                                                                                    | >     From Data Lamer et al. 2018       >     Enhancing Georges et 2018                                                                                                    | Tout <u>ceci devient</u> accessible à la recherche                                                                                                    |

# Truc #3 : utilisez les dossiers pour compter les documents

- Surtout pour les revues de la littérature
- Dès le début, créer ces dossiers (exemple) :
  - A traiter
  - Exclus sur le titre
  - Exclus sur l'abstract
  - Exclus sur le Full Text
  - En attente : PDF à demander
  - En attente : PDF demandé
  - En attente : Full text à lire
- Enregistrez tous les articles dans « a traiter », puis déplacez-les (maj + drag & drop) au fur et à mesure
- Avantages :
  - Traçabilité et réversibilité du processus
  - Décompte rapide des articles dans chaque catégorie

### Zotero

- Fonctionnalités présentées rapidement ici :
  - Insertion de document dans la base bibliographique
  - Gestion de la base
  - Citations et références dans un traitement de texte
  - Choix du format de citation
- Mais aussi :
  - Indexation automatique des documents PDF
  - Sauvegarde et synchronisation gratuite de vos documents sur le cloud (travail multiposte !)
  - Accès par l'interface web de l'éditeur
  - Partage de bibliographie avec les collègues ou condisciples

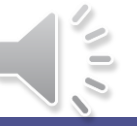